## **Dividing Files**

You can divide a selected video into two.

1 Select the playback mode.

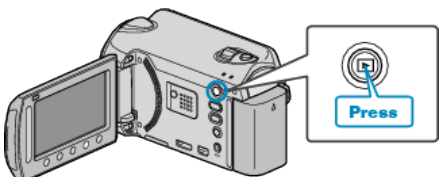

2 Select video mode.

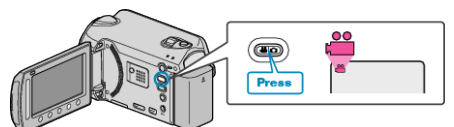

**3** Touch implay the menu.

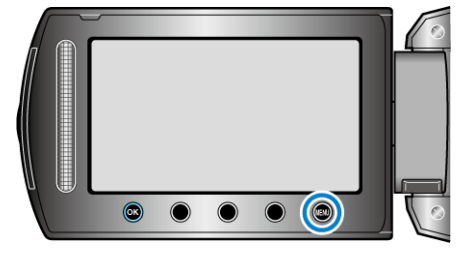

4 Select "EDIT" and touch ®.

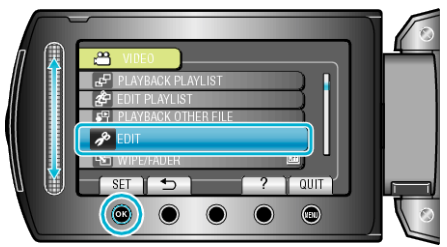

 ${\boldsymbol{5}}$  Select "DIVIDE" and touch  ${\textcircled{\sc os}}.$ 

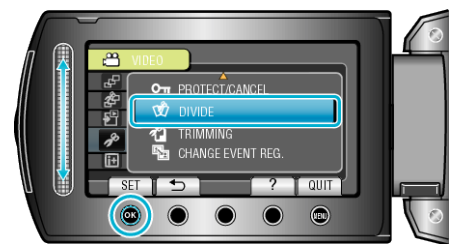

**6** Select the desired file and touch  $\otimes$ .

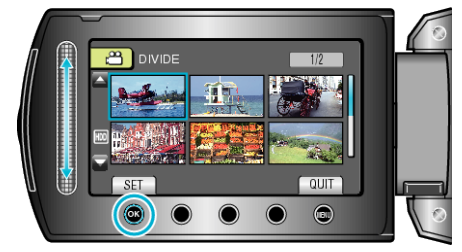

• Playback of the selected video starts.

 ${\bf 7}\,$  Touch  $\textcircled{\mbox{s}}$  to pause playback, then touch "SET" at the point you want to divide the file.

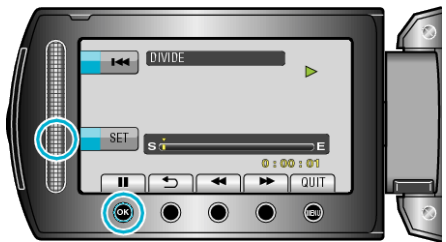

- The actual division point may differ slightly from the point that is set.
- 8 Select "DIVIDE HERE" and touch ®.

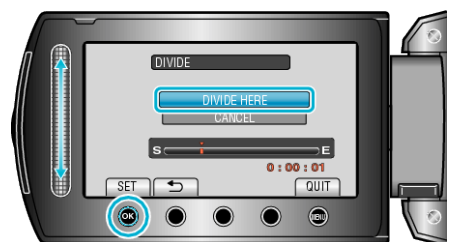

• To select the division point again, select "CANCEL".

## • After dividing, touch .

- Memo:-
- When playing back the divided file, the recording date of the division point is displayed.
- You cannot divide the files with the upload or export setting turned on.